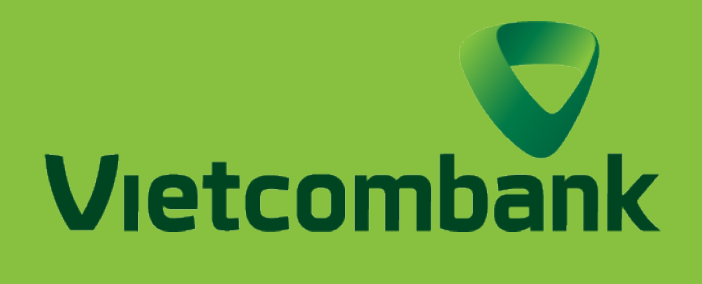

## HƯỚNG DẦN KÍCH HOẠT THỂ TRỰC TUYẾN

# ĐỐI VỚI PHIÊN BẢN ỨNG DỤNG

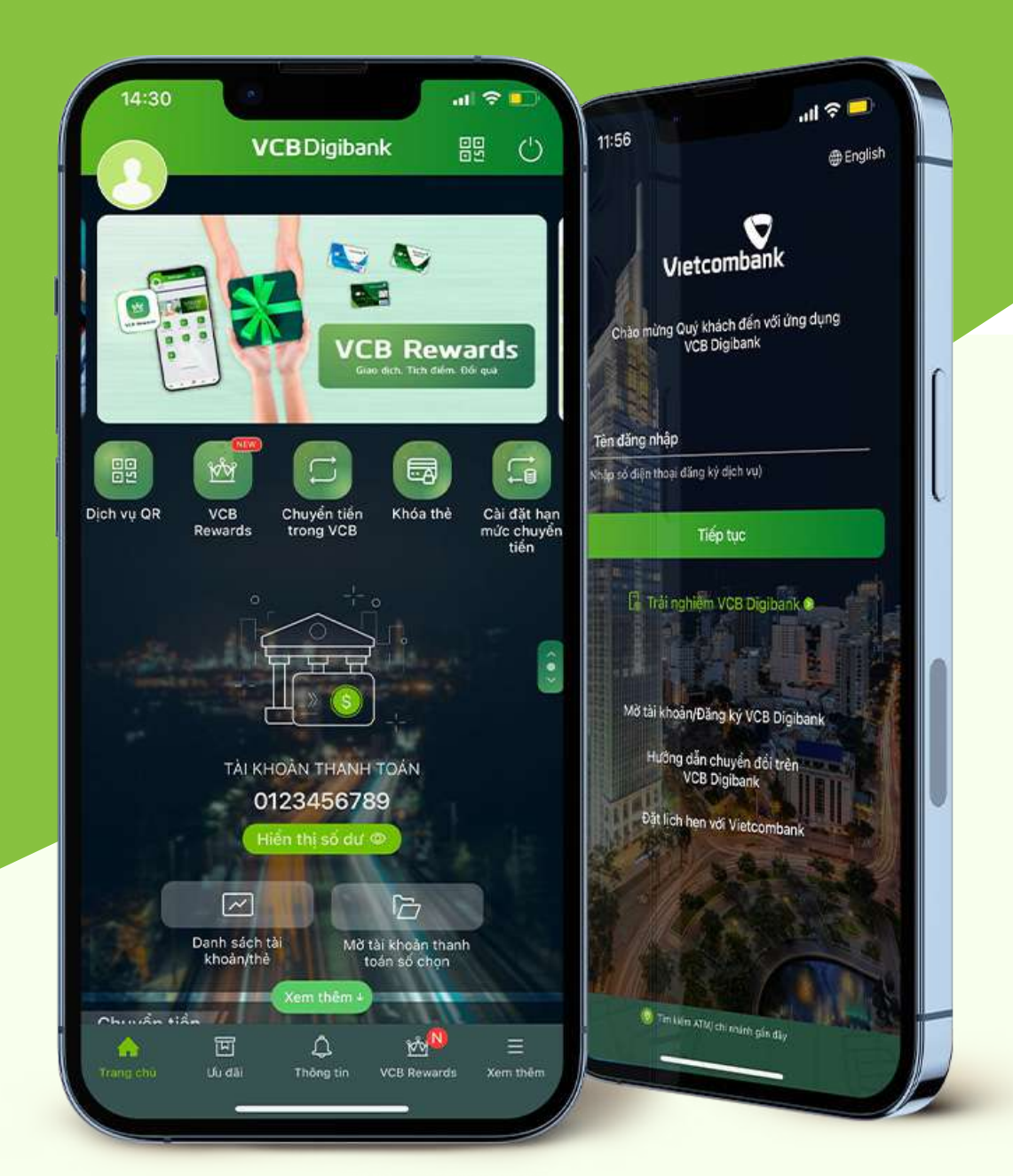

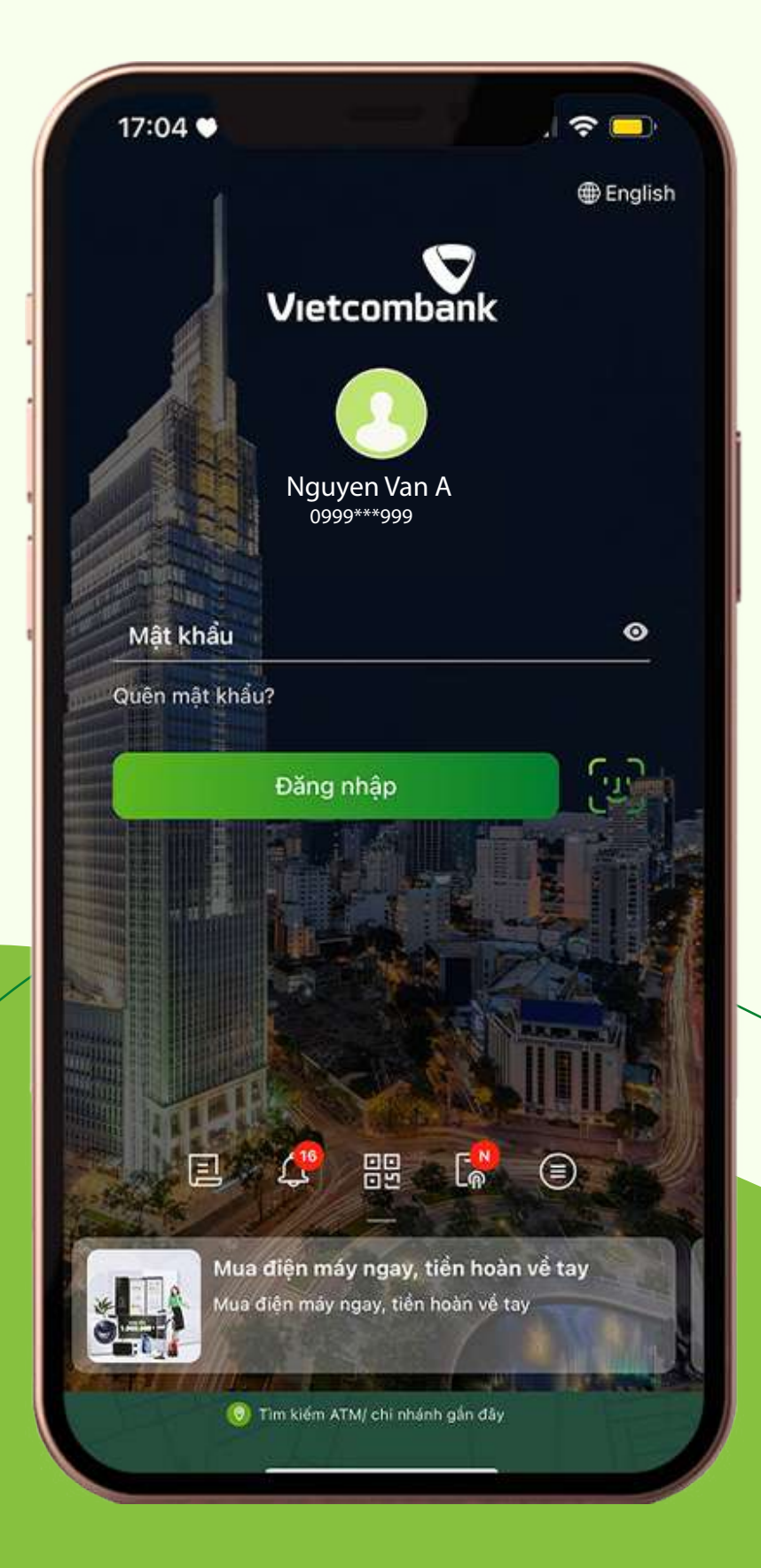

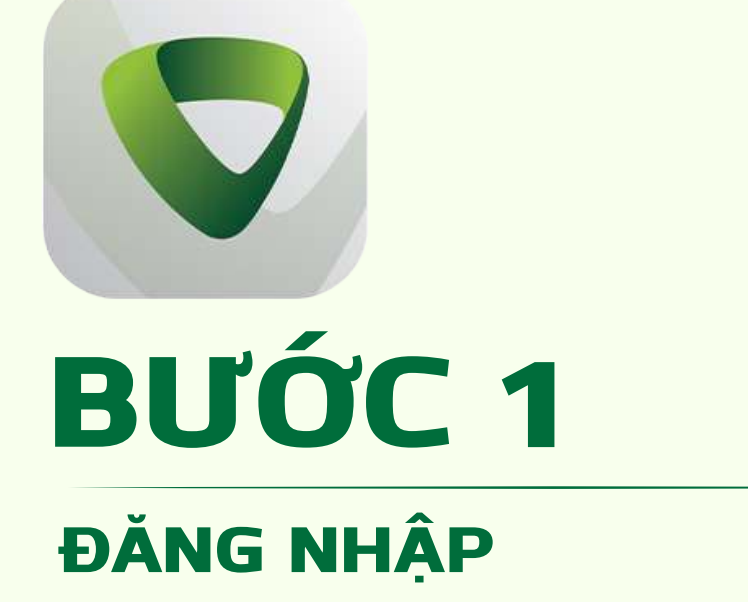

Truy cập ứng dụng Vietcombank và tiến hành đăng nhập

## **BƯỚC 2**

Tại mục **Dịch vụ thẻ** Chọn "Dịch vụ thẻ khác"

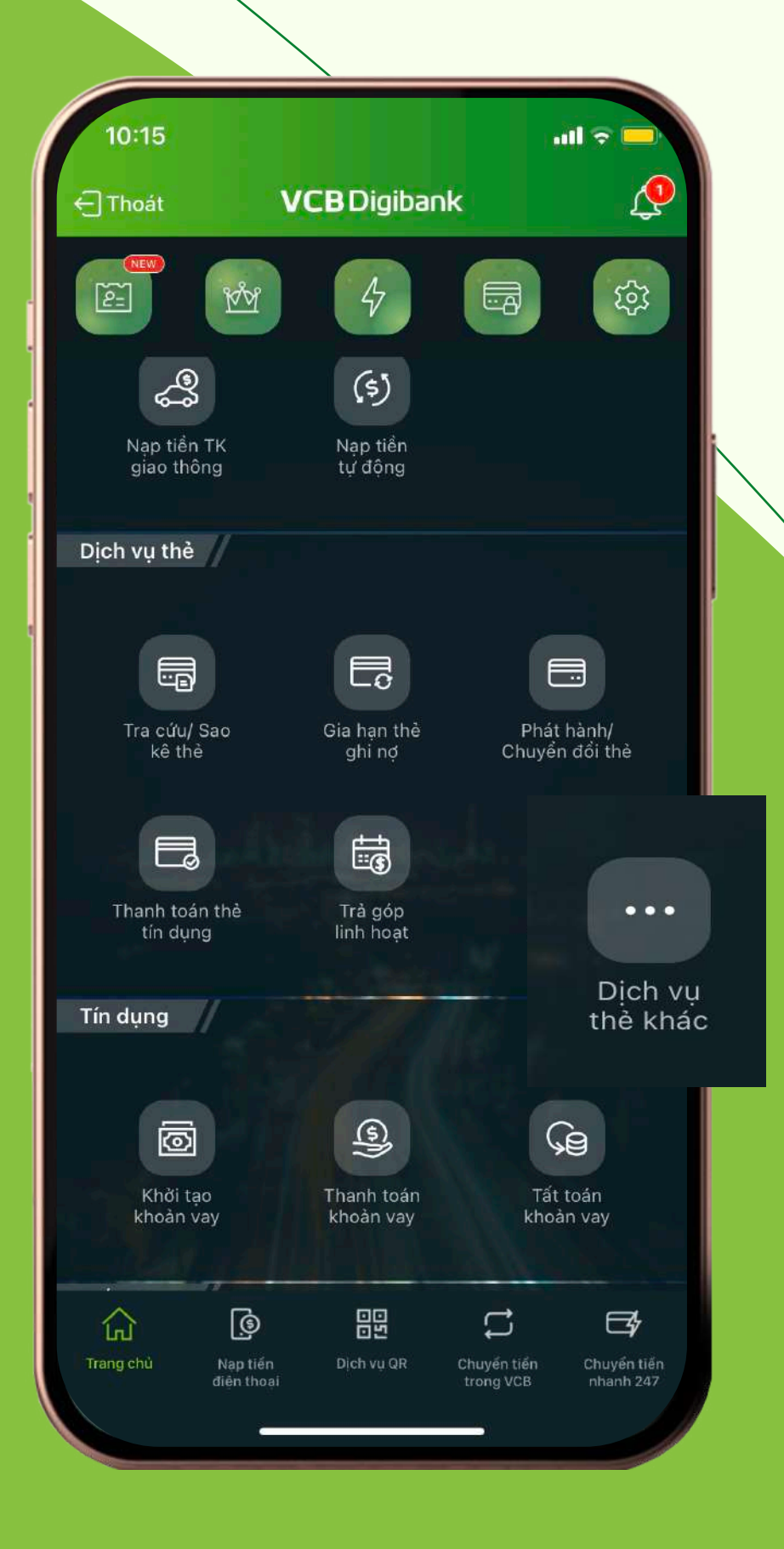

## BƯỚC 3

#### Chọn "Kích hoạt thẻ" Điền số thẻ cần kích hoạt. Chọn "Tôi đã đọc,..."

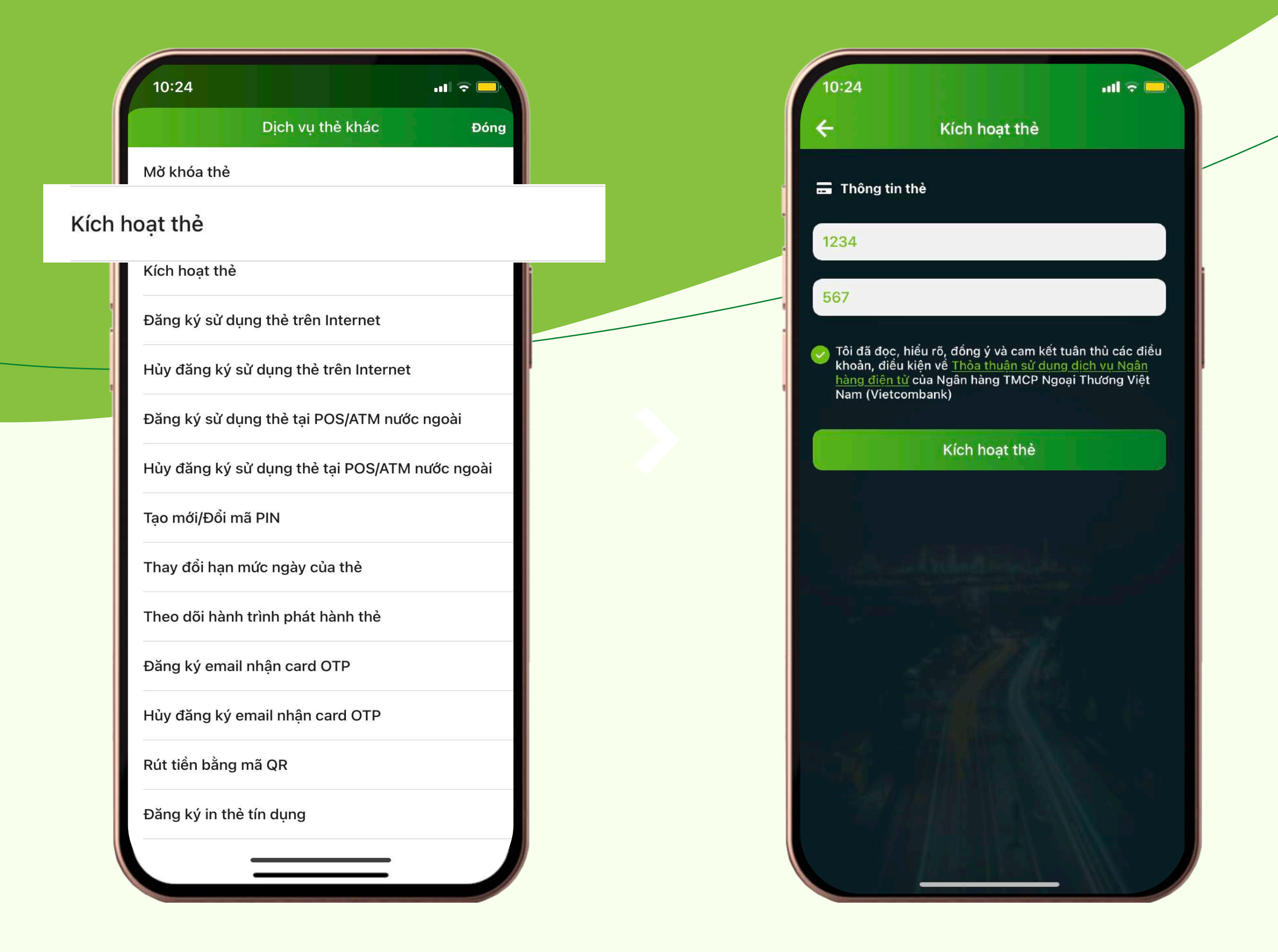

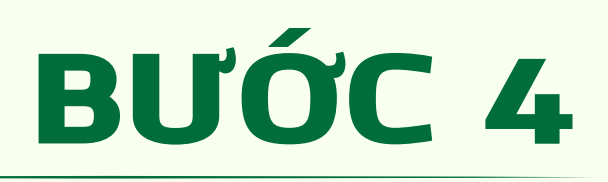

#### XÁC THỰC GIAO DỊCH Nhập mã OTP để xác thực giao dịch

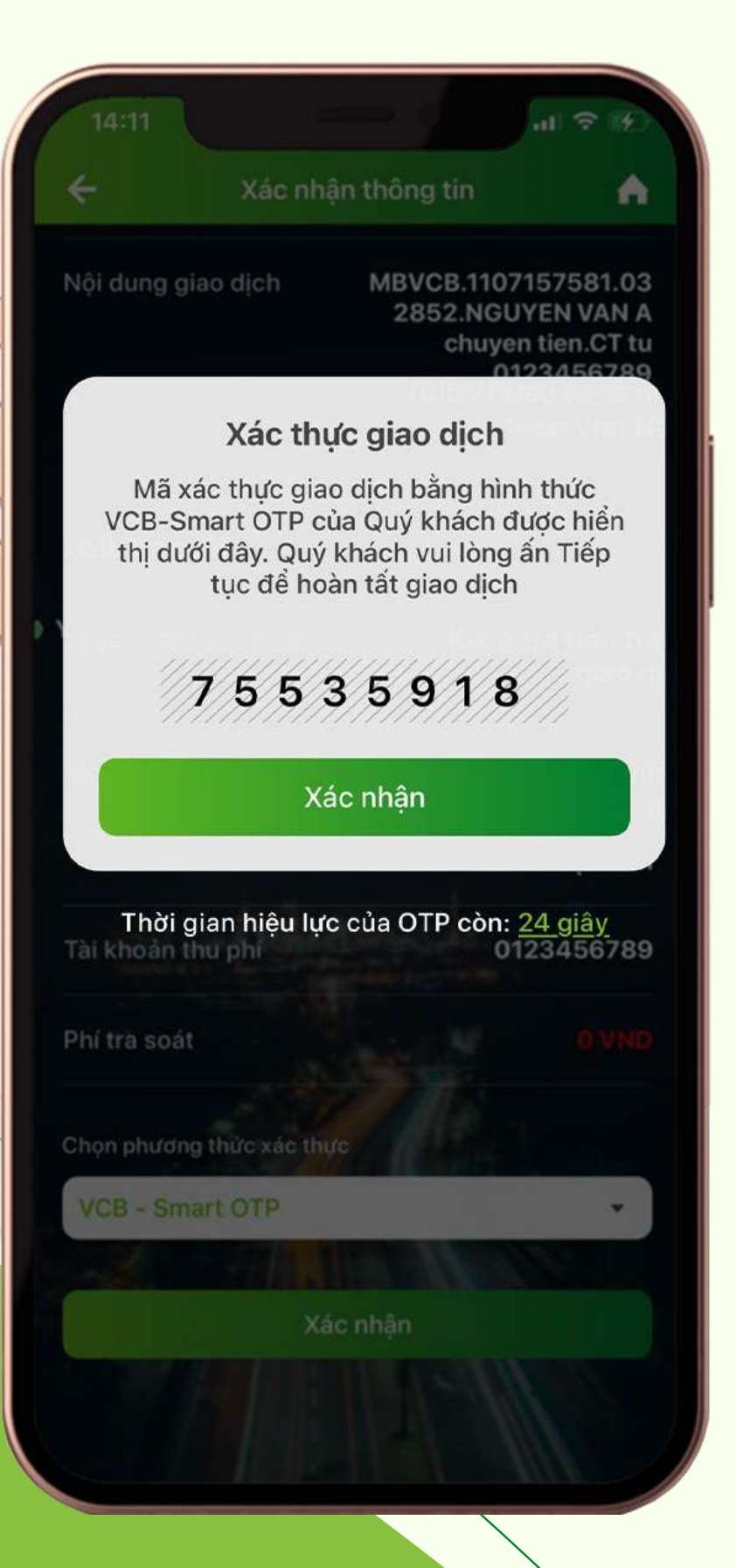

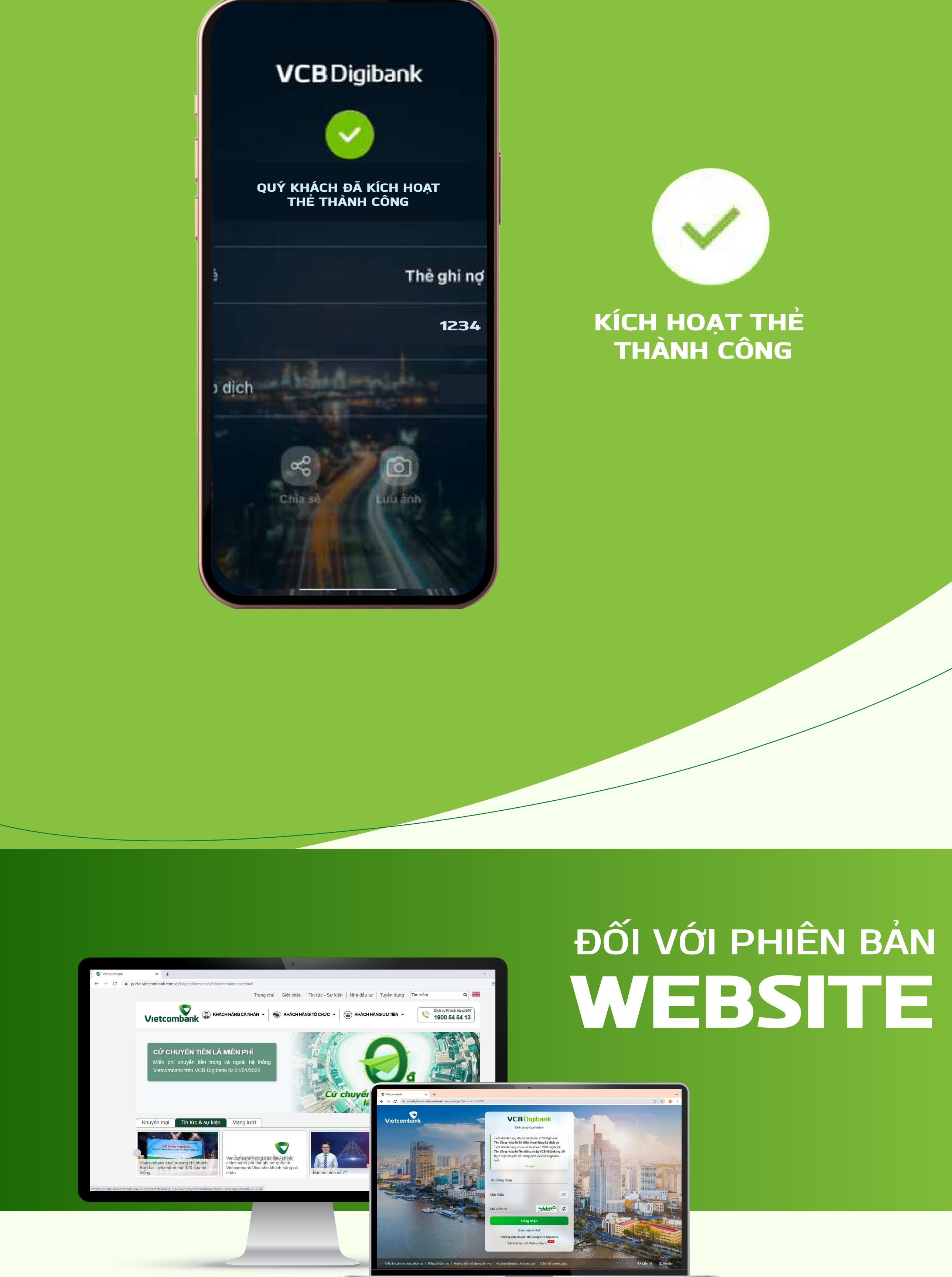

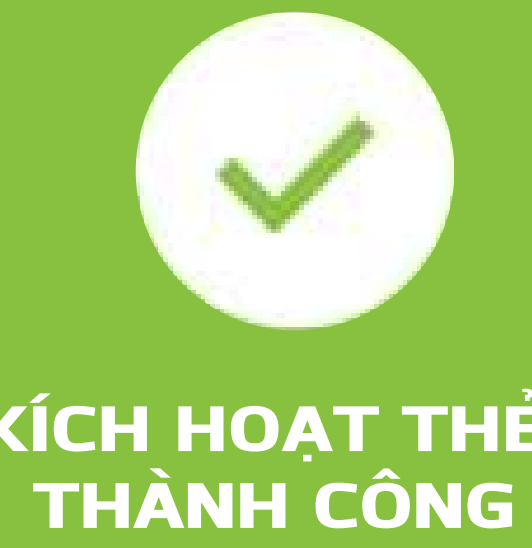

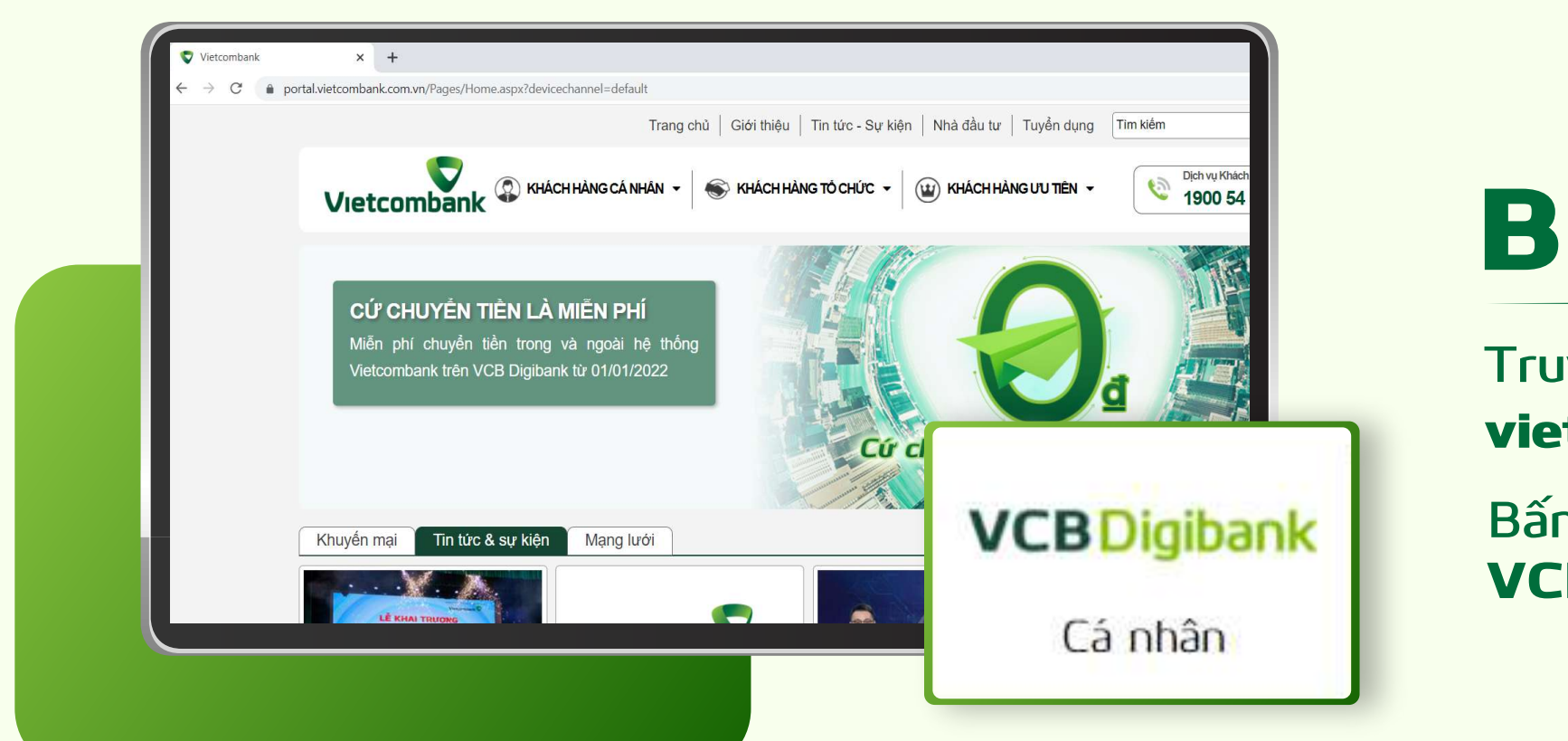

## **BƯỚC 1**

**VCBDigibank** Kính chào Quý khách

Thu gon

Đăng nhập

Quên mât khẩu? Hướng dẫn chuyển đổi sang VCB Digibank Đặt lịch hẹn với Vietcombank

Truy cập website vietcombank.com.vn Bấm chọn Ngân hàng số VCB Digibank Cá nhân

> - 0 e 🕁 §

> > -(4)

Xác thực

Cải đặt chức năng nổi bật

Trạng thái chuyển tiền

0

56677 2

**BƯỚC 2** 

Nhập thông tin **Tên đăng nhập,** Mật khẩu, Mã kiểm tra để đăng nhập

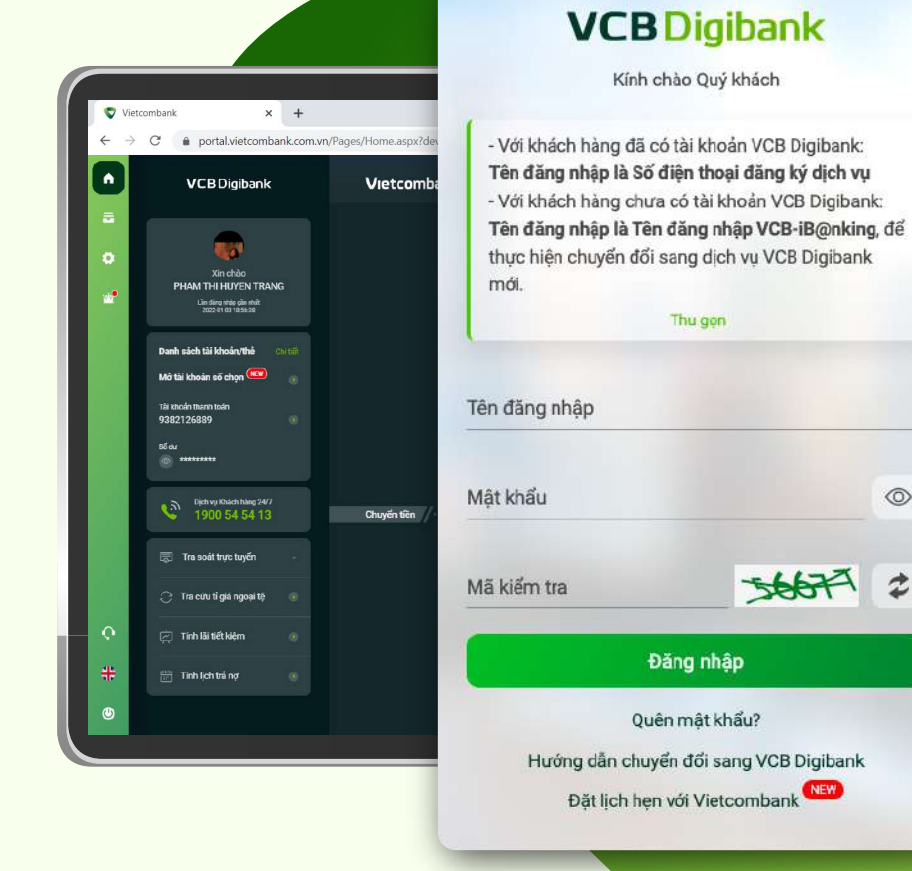

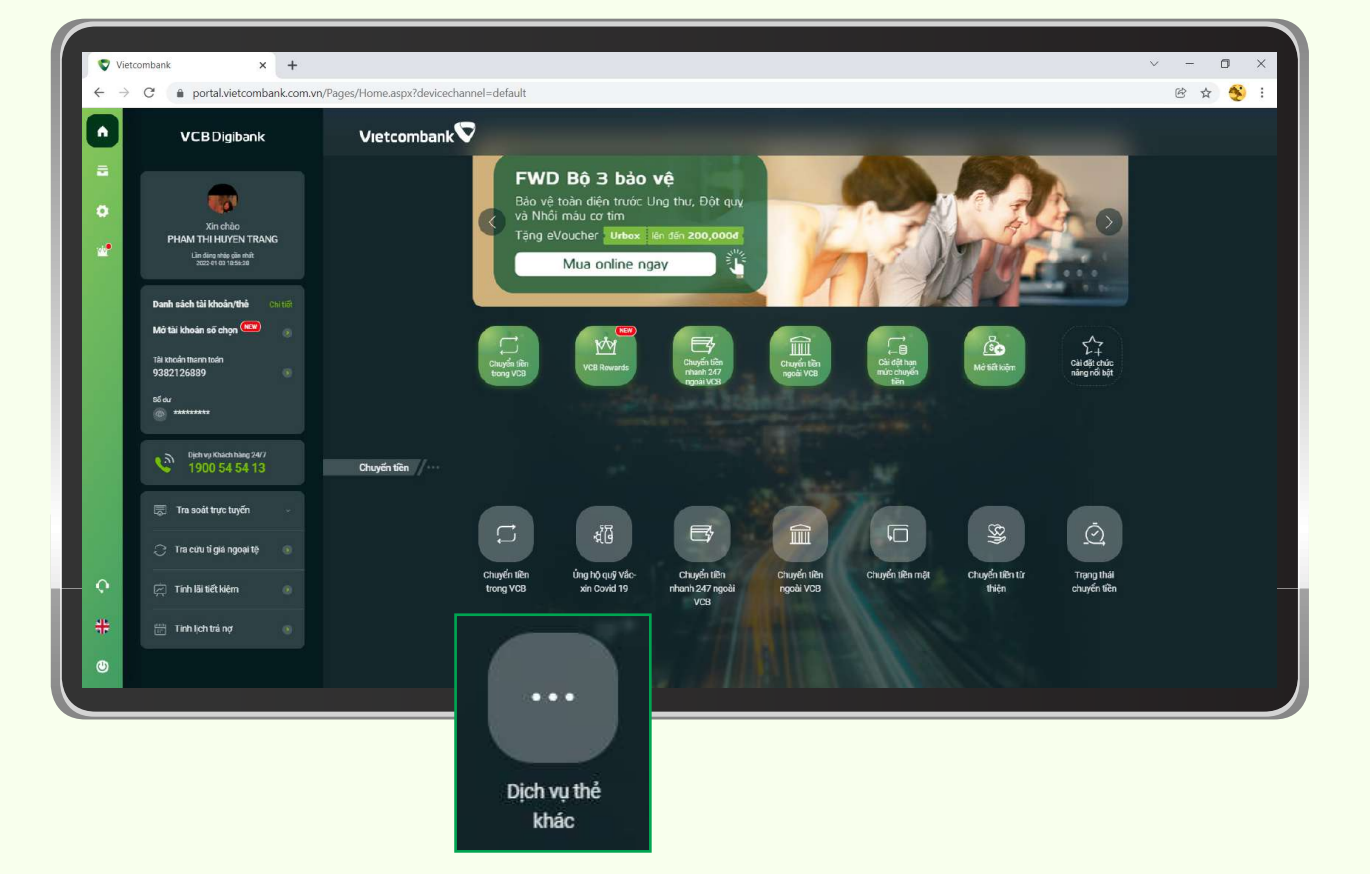

**BƯỚC 5** 

XÁC THỰC GIAO DỊCH

Nhập mã OTP để xác thực

BƯỚC 3

Tại mục Dịch vụ thẻ Chọn "Dịch vụ thẻ khác"

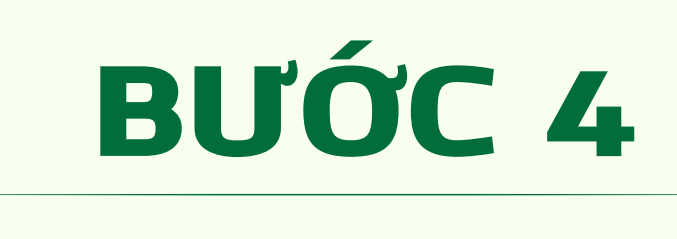

#### Chọn "Kích hoạt thẻ" Nhập thông tin thẻ cần kích hoạt

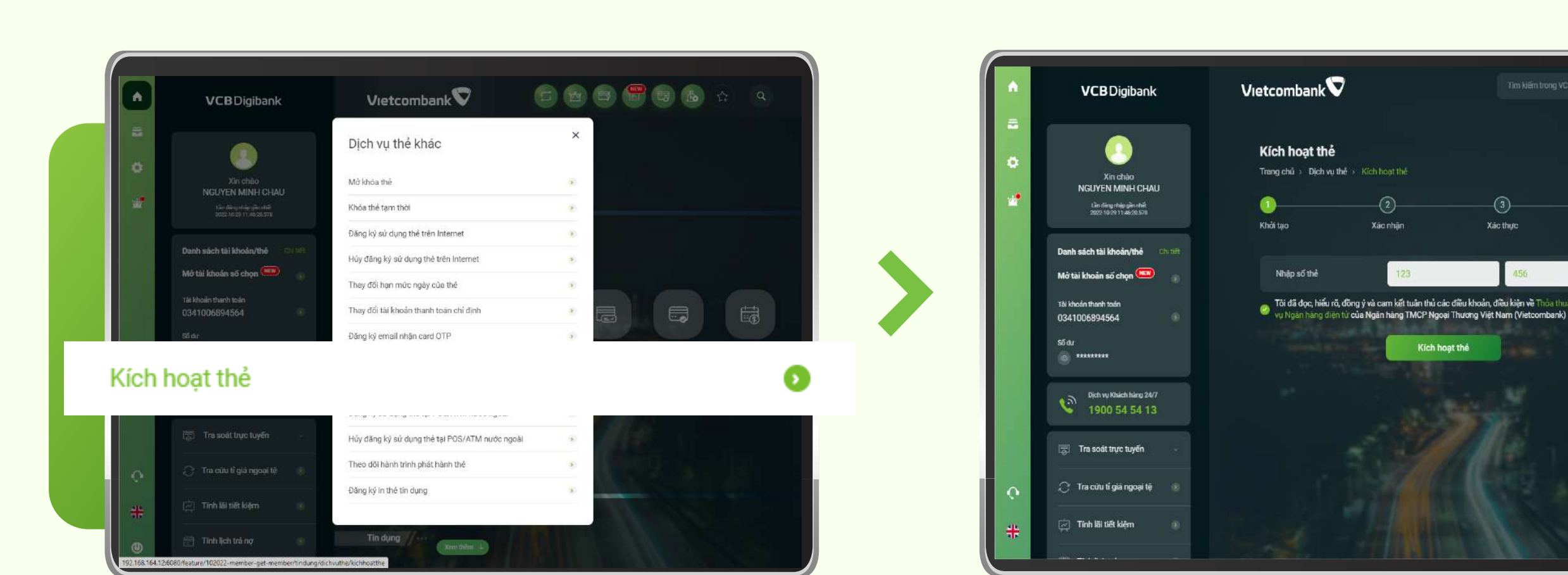

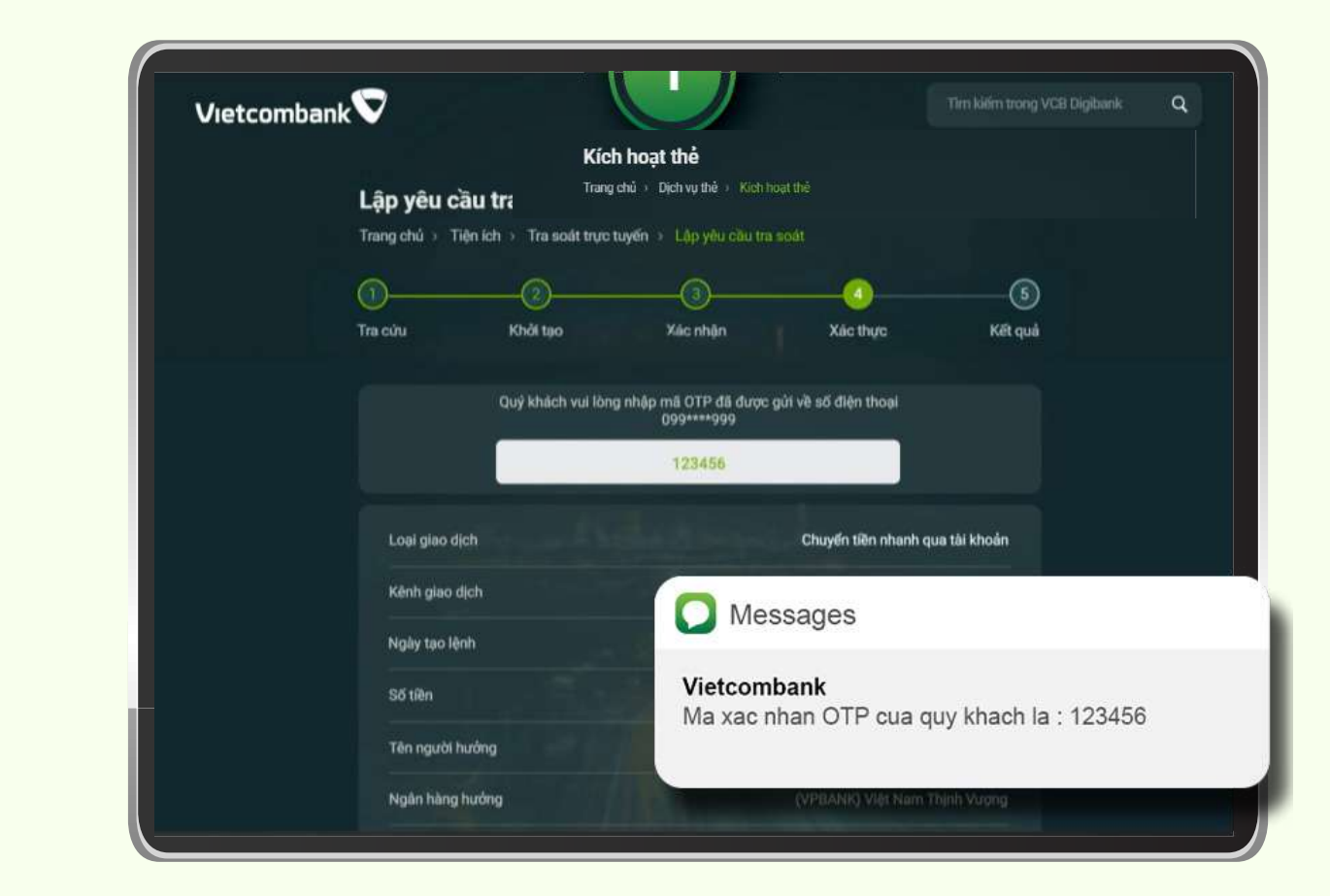

### **BƯỚC 6** KÍCH HOẠT THỂ THÀNH CÔNG

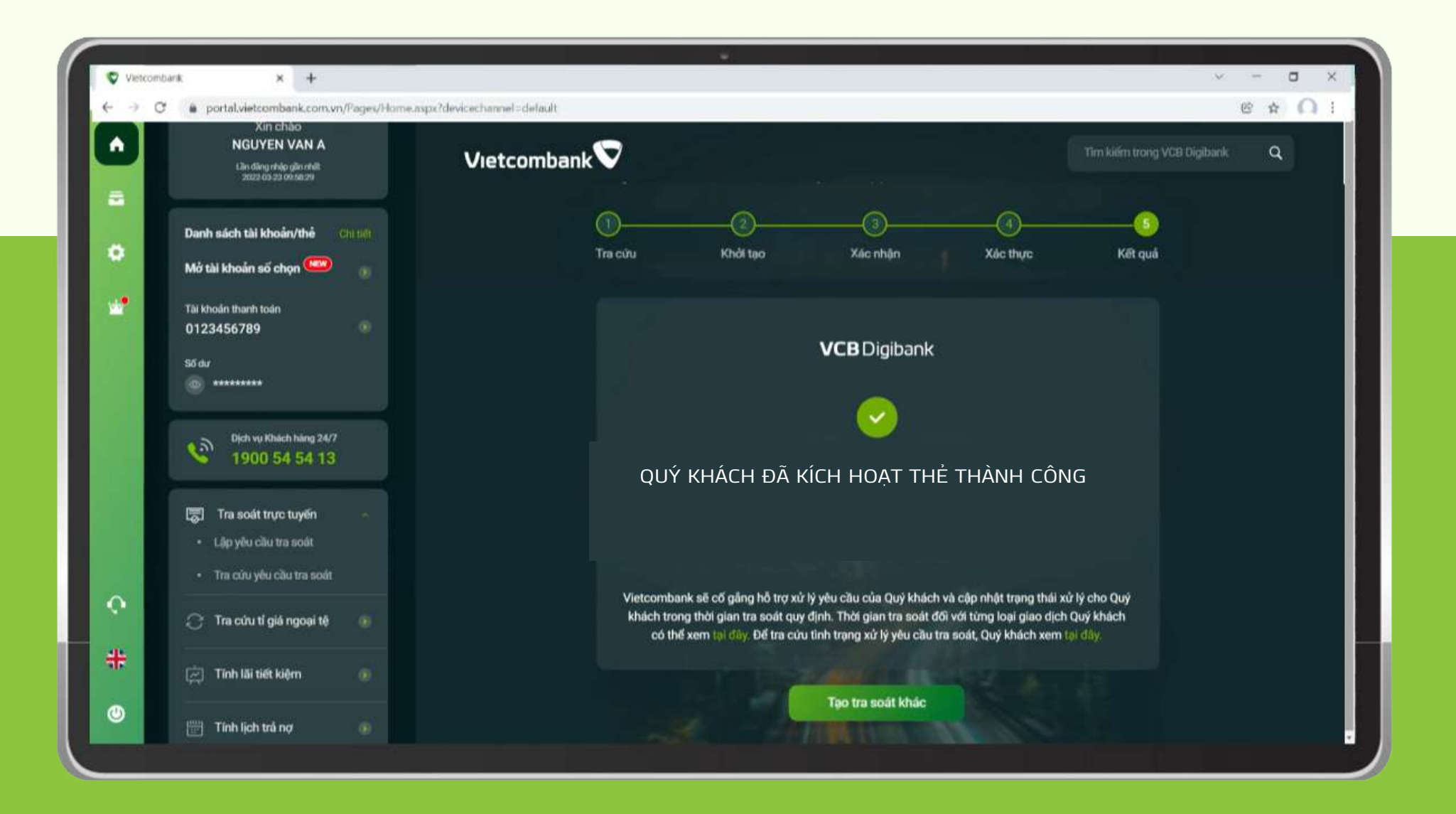

QUÝ KHÁCH BẮT ĐẦU SỬ DỤNG THẢ ĐÃ KÍCH HOẠT

Cảm ơn bạn đã lựa chọn và hãy tận hưởng muôn vàn tiện ích với VCB Digibank !